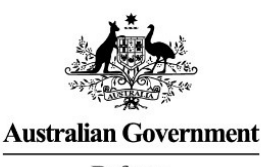

Defence

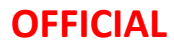

DISP

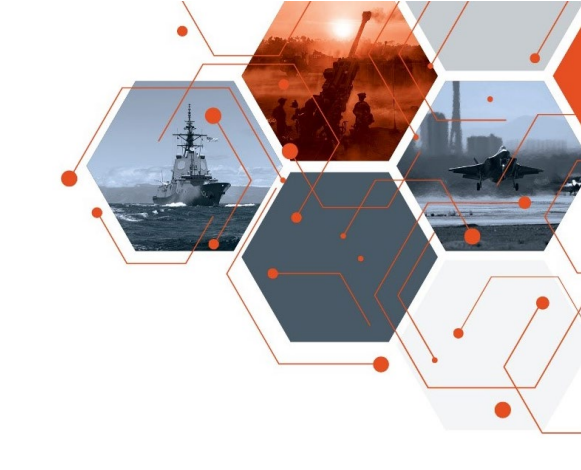

# Completing a Change in Circumstance (CiC)

| I am responsible for:                                    | I need to be able to:                                                                       |
|----------------------------------------------------------|---------------------------------------------------------------------------------------------|
| Advising DISB of any<br>changes in membership<br>details | Access and navigate the<br>Members Portal and<br>complete a Change in<br>Circumstance (CiC) |

#### Step One

Navigate to the DISP Member Portal Page. DISP Member Portal | Business & Industry | Defence

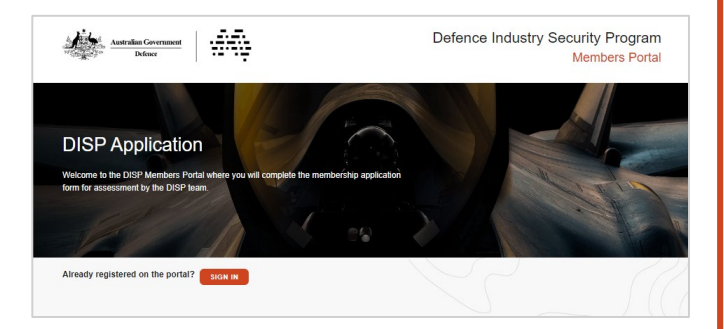

#### Step Two

*Scroll* to and *click* **'Continue with Digital ID'** section.

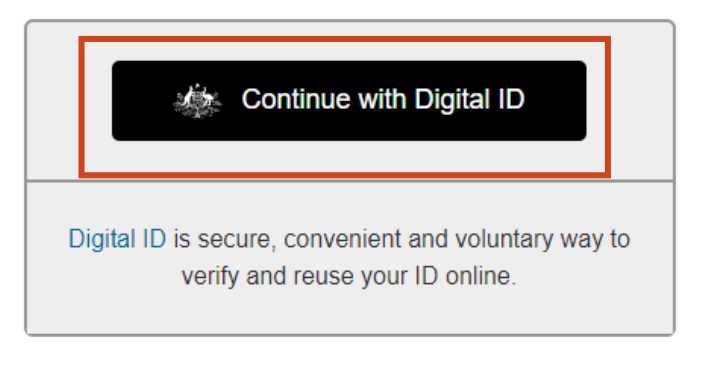

#### Step Three

*Click* **'Select MyID**' and *follow* prompts to sign in to access DISP Member Portal.

| Managed by Australian Government                           |  |
|------------------------------------------------------------|--|
| You'll need these to get started                           |  |
| I iOS or Android device                                    |  |
| Remember my choice<br>(Not recommended for shared devices) |  |
| Select myID >                                              |  |

### Step Four

*Enter* myID email and *click* '**Get code**'. Enter code into myID app when prompted.

|            | Log in with myID |  |
|------------|------------------|--|
| myID email |                  |  |
|            |                  |  |
| Remem      | ber me           |  |
|            | Get code         |  |

#### Step Five

*Navigate* to the banner and *click* '**Member Management**'.

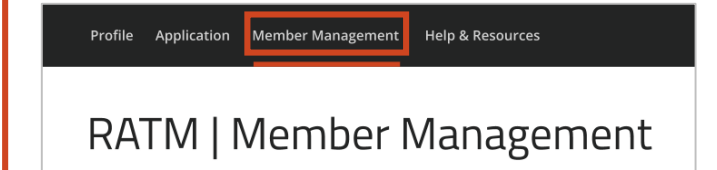

## OFFICIAL

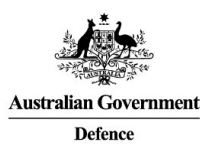

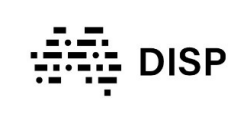

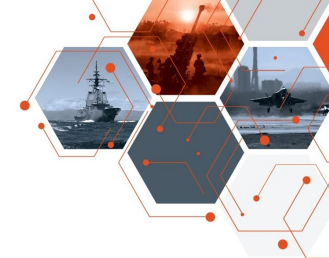

#### Accessing the Change in Circumstance Requests

## Step Six

# *Click* the appropriate service box based on the details you need to update.

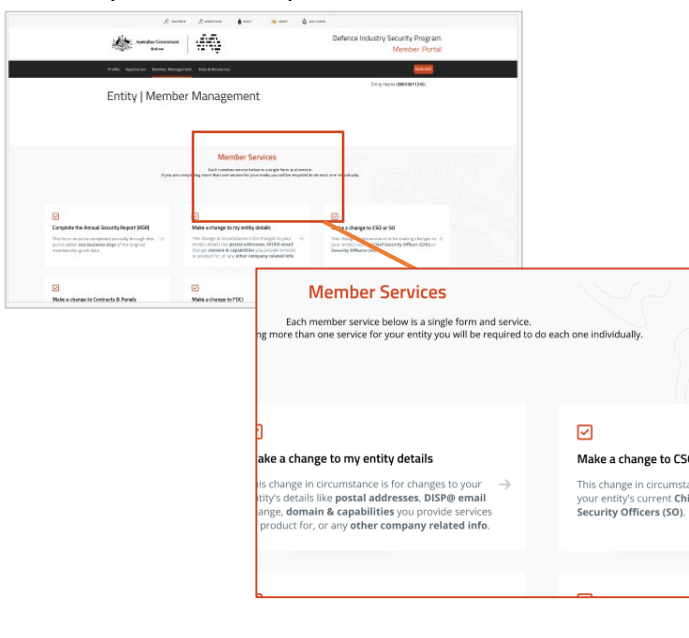

#### Step Seven

#### Read the 'Info & Instructions' page.

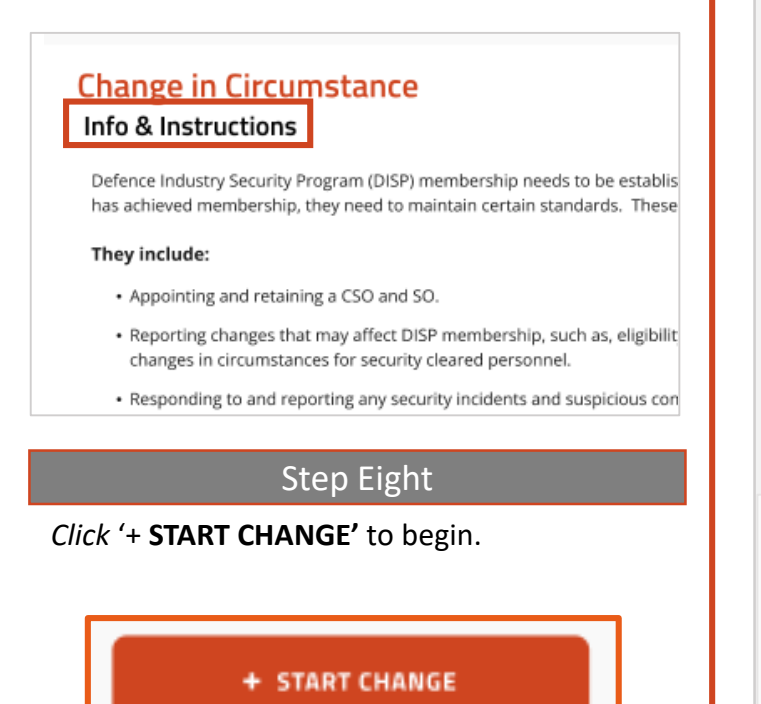

Step Nine NOTE: Step Nine articulates each of the different forms that can be completed in a CiC. Not every part of this step may be relevant to you. To 'Make a change to my Entity Details' 9.1. Populate the fields as instructed on 'Entity Details' form. Change in Circumstance Entity Details Email Has your entity changed the DISP@ email address used to communi

#### To 'Make a change to CSO or SO'

9.2. Populate the fields as instructed on 'Officer Details – Chief Security Officer (CSO) & Security Officer (SO)' form.

#### Change in Circumstance

Officer Details - Chief Security Officer (CSO) & Security Officers (SO)

Your CSO & SO with access to the DISP portal will undertake your Membership Management duties through this portal.

There are a number of things you and your entity will need to complete so you can become a CSC the DISP Portal.

#### OFFICIAL

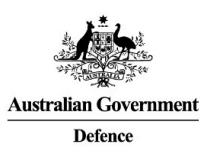

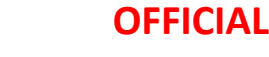

DISP

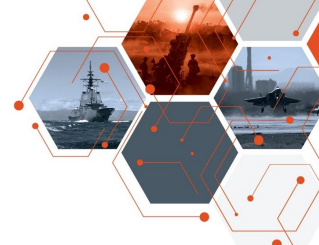

#### Accessing the Change in Circumstance Requests

#### To 'Make a change to Physical and ICT' To 'Make a change to Contracts & Panels' 9.3. Populate the fields as instructed on 9.5. Populate the fields as instructed on 'Contract & Panel Changes' form. 'Physical Facilities & ICT Networks' form. Change in Circumstance **Physical Facilities & ICT Networks** Change in Circumstance Contract & Panel Changes Physical Facilities Has your entity had any facilities obtain a new Defence physical securit Contracts and/or accreditation? \* Has your entity engaged in any new contract(s) with Defence? \* Yes ۵ ¢ Yes To 'Make a change to Cyber Questionnaire' 9.6. Populate the fields as instructed on 'Cyber Questionnaire – Essential Eight' form. To 'Make a change to FOCI' Change in Circumstance 9.4. Populate the fields as instructed on Cyber Questionnaire - Essential Eight 'Foreign Ownership Control and Influence (FOCI)' form. The Australian Signals Directorate (ASD) has developed prioritised mi the Strategies to Mitigate Cyber Security Incidents, to help organisation Change in Circumstance various cyber threats. The most effective of these mitigation strategie Foreign Ownership Control and Influence (FOCI) The Essential Eight has been designed to protect organisations' inter-Definition To 'Withdrawal of Membership' "An entity is considered to be operating under FOCI when a foreign interest has the p whether or not exercised, and whether or not exercisable, through the ownership of t 9.7. Populate the fields as instructed on purview of its National Security Authority/Designated Security Authority, by contractu means, to direct or decide matters affecting the management or operations of that e 'Withdrawal' form. unauthorised access to classified information or adversely affect the performance of be contrary to the interests of national security." Change in Circumstance Withdrawal Does your entity wish to withdraw their DISP membership? \*

Vor

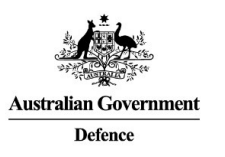

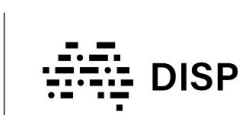

**OFFICIAL** 

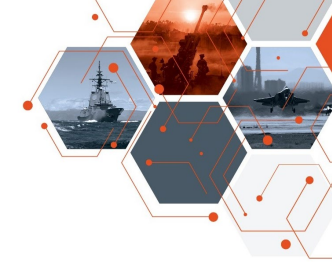

#### **Finalising the Change in Circumstance Requests**

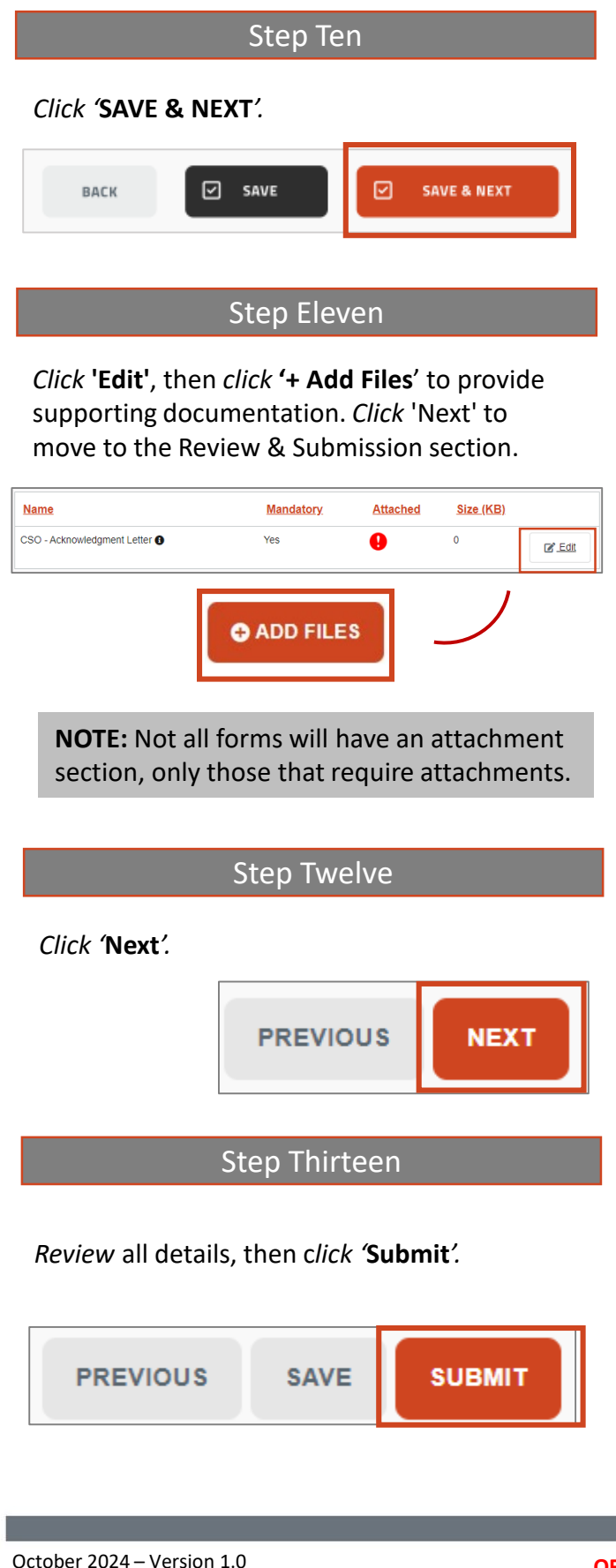

#### **Step Fourteen**

#### IF YOU ARE A CHIEF SECURITY OFFICER (CSO):

Review all details that the SO has entered. If everything is accurate:

- A. Select the tick boxes as instructed under the 'Declaration'.
- B. Click 'Submit'.

| D    | Declaration                                                                                                    |
|------|----------------------------------------------------------------------------------------------------|
| -    |                                                                                                    |
| No   | te:                                                                                                    |
| lf y | ou need to print this Change for your board's physical signature, use your browser's print function.                                           |
| Yo   | ur Change data will no longer be accessible after you declare.                                                                                 |
| Ву   | completing this form, you are declaring that you approve this Change on behalf of H A & K A PTY LTD                                            |
| 2    | Robert Michael" approve the submission of this Change.<br>Robert Michael" declarement the board of H A & K A PTY LTD has approved this Change. |
|      |                                                                                                    |

**NOTE:** If you hold the role of Security Officer (SO), you must complete all steps up to Step Twelve in this Factsheet, and hand over for final review and declaration of the Chief Security Officer (CSO).

If you hold both SO & CSO roles, you must complete Step Twelve and Step Thirteen yourself.

### **Help and Support**

For further support please email disp.info@defence.gov.au

Please don't hesitate to share your feedback on these instructions.

NOTE: Information available is subject to change as the DMS matures.